# İmza Yükleme Yardım Dokümanı

Bu dokümanda 'imza' yükleme konusunda yapılacak işlem adımları yer almaktadır.

Dört Ana başlık altında toplanmıştır.

Bunlar;

- 1- Dosya formatı 'png' olan dosyaların imza olarak yüklenmesi
- 2- Dosya formatı 'png' olmayan dosyaların imza olarak yüklenmesi
- 3- Dosya Boyutunun 150 kb(kilobyte) dan Büyük Olması Durumu
- 4- İmzanın büyük bir alanda bulunması durumu

İlk önce sisteme <u>www.makbuztek.com.tr</u> adresi ile giriş yapıyoruz.

Giriş ekranında yer alan T.C. Kimlik No ve Şifre bölümlerine kendi bilgilerimizi girerek sisteme giriş yapıyoruz.

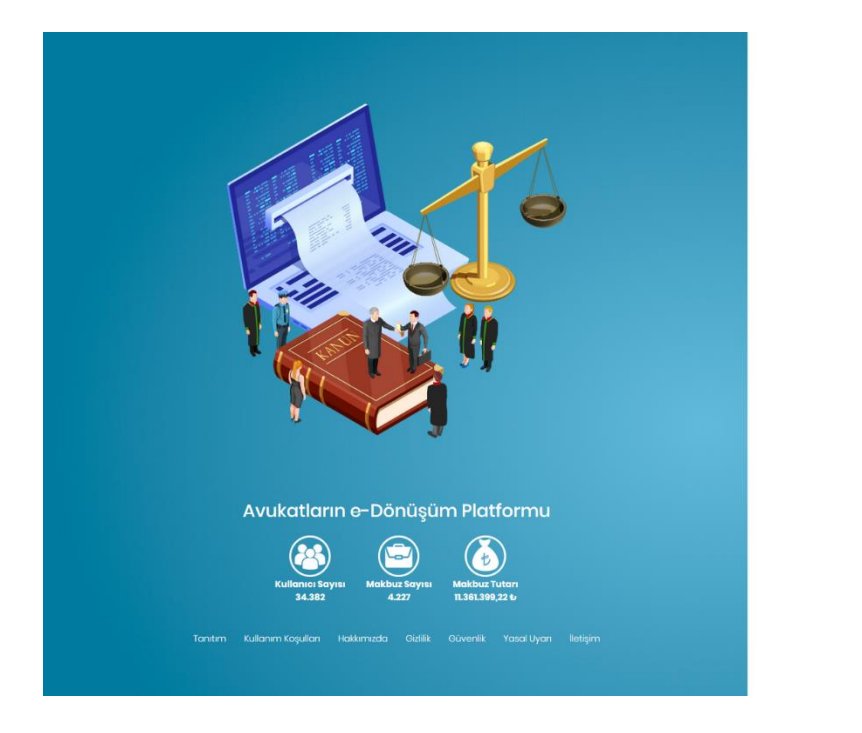

| TÜRKİYE BA      | ROLAR BIRLIĞI | ULUSAL HUK                   | JK AĞI PROJ    | iesi                     |
|-----------------|---------------|------------------------------|----------------|--------------------------|
| e-SM            |               |                              | eK<br>ı Girişi |                          |
| makbuztek       |               |                              |                |                          |
| Ş:h++           |               |                              |                |                          |
|                 | IP Adresiniz  | : <mark>159.146.50.25</mark> | 0              |                          |
| Şifremi unuttum | Başvur        | Meni H                       | latirla        | Giriş                    |
| icraleK         | bür           | oTeK                         |                | e-Tahsilat<br>Uygulamasi |
| makbuz          | TeK Bir Türk  | iye Barolar Birli            | ai markasia    | kr.                      |

## 1) Dosya formatı 'png' olan dosyaların imza olarak yüklenmesi

- Makbuztek de yer alan 'makbuz logo/imza' işlemine girilir.

|      | Anasayfa                       | Anasayfa                                                                                                    |
|------|--------------------------------|----------------------------------------------------------------------------------------------------|
| MAKE | BUZ İŞLEMLERİ                  |                                                                                                    |
|      | Makbuz Oluşturma               | Taslak 🗸 Onaylanan                                                                                                    |
|      | Tüm Makbuzlar                  |                                                                                                    |
|      | Taslak Makbuzlar               | 🕐 Taslak 🖉 Onaylanan                                                                                                    |
|      | Arşivlenmiş Makbuz             | GİB / Entegratör Duyuruları                                                                                                    |
| ÖDEN | ME İŞLEMLERİ                   |                                                                                                    |
|      | Kullanım Çizelgesi             | 509 SIRA NOLU V.U.K. GENEL TEBLIĞİ<br>Yavınlarıma Tarihi 18/12/2019                                                                                                    |
|      | Satın Alma İşlemleri           | 509 SIRA NOLLV JUK, GENEL TEBLÜÖININ 0-SERBEST MESLEK MAKBUZU ILE ILGIUI HÜKÜMALERI (V.A. 0-Sorbest Meslek<br>Makbuzu Uygulaması IV.Al. Genel Olarak Serbest meslek erbapilan tarafından mesleki faaliya_<br>Detay                                      |
| TANI | MLAMALAR                       | E-SMM                                                                                                    |
| G    | Būro İşlemleri                 | Yayınlarıma Tarihi : 25/12/2019<br>MAKBUZTEK uygularmasına dahili olan Avukatlar dilerlerse mesleki faaliyetlerine ilişkin tahsilatları için kağıt<br>Atarata di olaşlarışı aldıkları: Sadarat Maziri, Makharata aldıktaralı kalan alaşık aldıktaralı a |
|      | Cari İşlemleri                 | ortanida adzenierniş olduklar serbest Meslek Maklazana elektronik belge oldrak elektronik o<br>Detay                                                                                                    |
|      | Seri Numarası İşlemleri        |                                                                                                    |
|      | Etiket Listesi                 |                                                                                                    |
| B    | Makbuz Logo/İmza               |                                                                                                    |
| Ē    | Uzaktan Bağlantı<br>Desteği    |                                                                                                    |
|      | Muhasəbəci/Mali<br>Müşaviriniz |                                                                                                    |

- Açılan ekranda 'imza' bölümünde yer alan 'dosya seç' butonuna tıklanır.

| ŵ     | Anasayfa                       |                                                                                                    |
|-------|--------------------------------|----------------------------------------------------------------------------------------------------|
| МАКВ  | UZ İŞLEMLERİ                   | XSLT Şablon Özelleştirmeleri                                                                                                |
| Ø     | Makbuz Oluşturma               |                                                                                                    |
|       | Tüm Makbuzlar                  | XSLT şablonlarınızda kullanılacak logo, imza, genel not ve banka bilgileri açıklamalarını bu ekranda güncelleyebilirsiniz.  |
|       | Taslak Makbuzlar               | Yükleyeceğiniz logo ve imza dosyalarının boyutu <b>150 KB</b> yi geçmemelidir. Kabul edilen dosya uzantısı <b>png</b> 'dir. |
|       | Arşivlenmiş Makbuz             |                                                                                                    |
| ÖDEM  | IE İŞLEMLERİ                   | Dasya seç Dasya seçilmedi                                                                                                   |
|       | Kullanım Çizelgesi             | lane                                                                                                    |
|       | Satın Alma İşlemleri           | Desya Seç<br>by Posya seçilmedi                                                                                             |
| TANIM | ILAMALAR                       |                                                                                                    |
| G     | Büro İşlemləri                 | Kaydet                                                                                                    |
|       | Cari İşlemleri                 |                                                                                                    |
| Ø     | Seri Numarası İşlemleri        |                                                                                                    |
|       | Etiket Listesi                 |                                                                                                    |
|       |                                |                                                                                                    |
|       | Uzaktan Bağlantı<br>Desteği    |                                                                                                    |
|       | Muhasebeci/Mali<br>Müşaviriniz |                                                                                                    |
|       |                                | 2020 lo Turkiye Barotar Binigi                                                                                              |

- Dosya seç işleminden sonra bilgisayarınızda bulunan 'png' dosyası seçilir.
- Burada yüklemek istediğiniz dosyayı ölçeklendirip, tam ortalayarak yüklemeniz gerekmektedir.
- Bunu ölçeklendirme aracını yukarı-aşağı ya da sağa-sola hareket ettirerek kolay bir şekilde yükleyebilirsiniz.
- Aynı zamanda sol alt tarafta yer alan ön izleme ile yüklemek istediğiniz dosyayı buradan görebilirsiniz.

| <u> </u> |                                |                                |
|----------|--------------------------------|--------------------------------|
|          |                                | Dosya Seç imzapng              |
| RAPO     | IR İŞLEMLERİ                   | Görünecek loga.                |
| Ø        | Rapor Talepleri                |                                |
| B        | Gönderilmiş Raporlar           |                                |
| ÖDEN     | ne işlemleri                   | Dosya Seg imza_pngpng          |
| Ϋ́       | Kullanım Çizelgesi             | 1                              |
| Ð        | Satın Alma İşlemi              |                                |
| AYAR     | LAR                            |                                |
|          |                                |                                |
| B        | Ajanda                         |                                |
| TANI     | MLAMALAR                       |                                |
| Ĝ        | Büro Bilginiz                  |                                |
| 110      | Cari İşlemleri                 | Görünecek imza.                |
| ß        | Makbuz Numarası<br>Sayacı      | Imza Ön Izleme                 |
|          | Etiket Listesi                 |                                |
|          |                                | Kaydet                         |
| B        | Uzaktan Bağlantı<br>Desteği    |                                |
| ð        | Muhasebeci/Mali<br>Müşaviriniz |                                |
|          |                                | 2020 © Türkiye Barolar Birliği |

- Kaydet işlemi ile yüklemek istediğiniz dosyayı kaydederek artık imzanızı makbuzlarınızda kullanabilirsiniz.

### 2) Dosya formatı 'png' olmayan dosyaların imza olarak yüklenmesi

- Dosya formatı 'png' olmayan durumlarda bu formatı 'png' ye çevirmek için paint programını kullanmamız gerekecek.
- Bunun için paint programını açıyoruz.
- Paint programında sol üst köşede bulunan Dosya / Aç işlemi ile formatını değiştirmek istediğimiz dosyamızı açıyoruz.

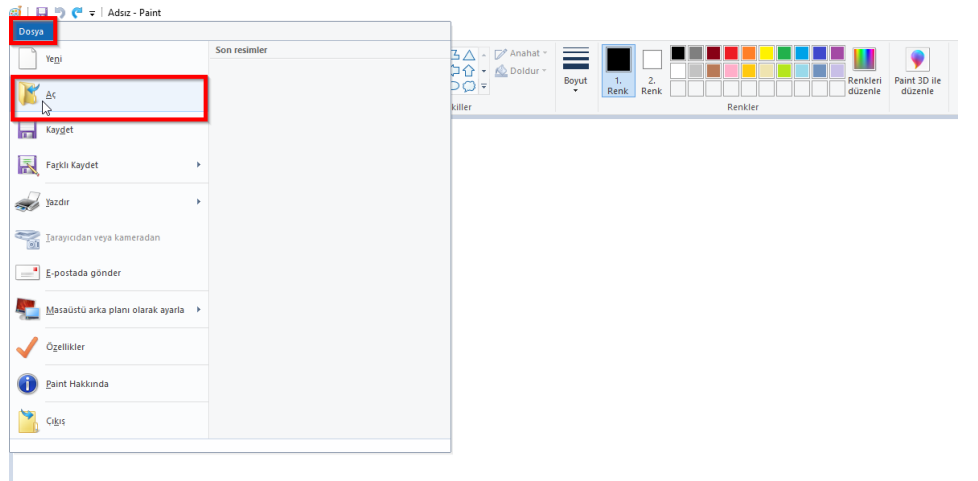

- Dosyamızı açtıktan sonra Dosya / Farklı Kaydet / PNG Resmi işlemini uyguluyoruz.

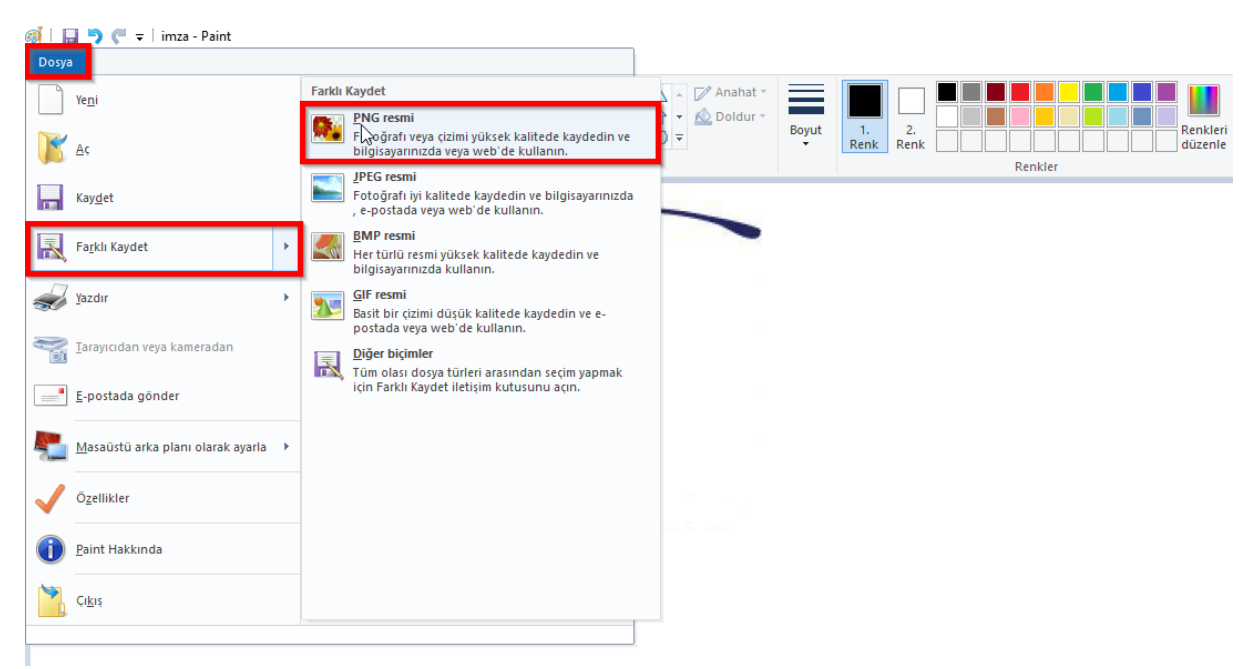

- Kaydedilecek dosya adı ve kaydedileceği yer seçildikten sonra kaydet işlemi uygulanır.
- Bu işlemden sonra dosyamızı 'png' formatına çevirmiş oluyoruz.

#### 3- Dosya Boyutunun 150 kb(kilobyte) dan Büyük Olması Durumunda

- Dosya boyutunu küçültmek için paint programını kullanmamız gerekiyor.
- Paint programını açtıktan sonra Dosya / Aç işlemi ile boyutunu küçültmek istediğimiz

| dosyayı açıyoruz.                      |              |                              |       |           |         |          |              |
|----------------------------------------|--------------|------------------------------|-------|-----------|---------|----------|--------------|
| a   □ □ ○ C マ   Adsız - Paint<br>Dosya |              | 1                            |       |           |         |          |              |
| Yeni                                   | Son resimler | Anahat ▼<br>→ ☆ ▼ ▲ Doldur ▼ | Boyut |           |         | Renkleri | Paint 3D ile |
| K ≜¢<br>S                              |              | killer                       | Ŧ     | Renk Renk | Renkler | düzenle  | düzenle      |
| Kay <u>d</u> et                        |              |                              |       |           |         |          |              |
| Farklı Kaydet                          |              |                              |       |           |         |          |              |
| Yazdır 🕨                               |              |                              |       |           |         |          |              |
| Tarayıcıdan veya kameradan 👔           |              |                              |       |           |         |          |              |
| E-postada gönder                       |              |                              |       |           |         |          |              |
| Masaüstü arka planı olarak ayarla 🔸    |              |                              |       |           |         |          |              |
| Özellikler                             |              |                              |       |           |         |          |              |
| Paint Hakkında                         |              |                              |       |           |         |          |              |
| Ci <u>k</u> iş                         |              | -                            |       |           |         |          |              |
|                                        |              | 1                            |       |           |         |          |              |

| G31          | 🔚 🗩 🤁 🖛 🛛 imza                                | a - Paint |                                                              |                                                                              |       |                                                   |                       |
|--------------|-----------------------------------------------|-----------|--------------------------------------------------------------|------------------------------------------------------------------------------|-------|---------------------------------------------------|-----------------------|
| Dos<br>Yapış | A Giriş Görü<br>Kes<br>Mopyala<br>Irr<br>Pano | Linum     | <ul> <li>A</li> <li>A</li> <li>A</li> <li>Araçlar</li> </ul> | ↓ ◇ ○ □ △ △ ↓ グ Anahat →<br>↓ ◇ ○ ○ ◇ ① ◆ ① ◆<br>↓ ◇ ☆ ☆ □ ○ ○ ▼<br>Şekiller | Boyut | 1.     2.       Renk     Renk       Renk     Renk | kleri<br>enle düzenle |
|              | 1                                             | W         | nd                                                           |                                                                              |       |                                                   |                       |
| /            | V                                             |           | X                                                            |                                                                              |       |                                                   |                       |
|              |                                               |           |                                                              |                                                                              |       |                                                   |                       |
|              |                                               | 0         |                                                              |                                                                              |       |                                                   | ٦                     |
|              |                                               |           |                                                              |                                                                              |       |                                                   |                       |

- Dosya açıldıktan sonra Giriş / Yeniden Boyutlandır işlemine giriyoruz.

- Yeniden boyutlandır işleminde yatay, dikey değerlerini vererek dosyayı yeniden boyutlandırabilirsiniz.
- Ölçüt 'yüzde' aktif olacak şekilde işlemlerin devam edilmesi gerekmektedir.
- En boy oranını koru seçeneği aktif iken boyutlandırma işleminin yapılması görsel açıdan daha sağlıklı olacaktır.

| Dosya Giriş<br>Vapıştır<br>Yapıştır<br>Pano | Görünüm<br>↓ Kırp<br>↓ Veniden<br>Seç<br>↓ Döndür<br>Resim                        | i boyutlandır<br>r <del>v</del>                      | / 🚯 A<br>/ / Q<br>Araçlar | Firçalar | \~000<br>\$¢☆¢0<br>\$ | □△△<br>⇒ ◇ ☆ ☆ →<br>⊃ ○ ∅ ₹<br>Şekiller | <section-header> Anahat +</section-header> | Boyut | 1.<br>Renk | 2.<br>Renk | Rer | kler | Renkleri<br>düzenle | Paint 3D ile<br>düzenle |
|---------------------------------------------|-----------------------------------------------------------------------------------|------------------------------------------------------|---------------------------|----------|-----------------------|-----------------------------------------|--------------------------------------------|-------|------------|------------|-----|------|---------------------|-------------------------|
| V<br>Yenid<br>Verid                         | en Boyutlandır<br>çot: @\Yuzde<br>Yatay:<br>Dikey:<br>En boy oranını <u>k</u> oru | <ul> <li>Piksel</li> <li>100</li> <li>100</li> </ul> | ×                         | a        |                       |                                         |                                            |       |            |            |     |      |                     |                         |
| Eğ                                          | (Derece)<br>Vaţay:<br>]<br>Dikey:<br>Tamam                                        | 0<br>0<br>İptal                                      |                           |          |                       |                                         |                                            |       |            |            |     |      |                     |                         |

- Burada önemli olan dosya boyutunu 150 kb ve altına düşürebilmektir.
- Yatay-Dikey oranlarını ayarlayarak istenilen dosya boyutuna kolayca ulaşılabilir. Bunu da burada yer alan değerleri azaltarak (yatay-dikey) yapabiliriz.
- İşlemlerimiz bittikten sonra kaydet işlemi ile dosyamızı kaydediyoruz.
- Artık dosyamız Makbuztek İmza bölümüne kaydedilebilir.

#### 4- İmzanın Büyük Bir Alanda Bulunması Durumunda

- Eğer imza büyük bir kağıtta yer alıyor ise bu durumu 'kırpma' işlemi ile yapmamız gerekmektedir.
- İlk önce imzanın bulunduğu dosya açılır.
- Dosya açıldıktan sonra, Windows başlat '<sup>11</sup>' işlemine girerek burada 'ekran alıntısı aracı' işlemi aratılır.

| Geri<br>Dönüş                  | <b>Tümü</b> Uygulamalar Belgeler Web Diğer                    | ₹ ਲ਼ੵ੶੶੶੶                                                                                                    |
|--------------------------------|---------------------------------------------------------------|----------------------------------------------------------------------------------------------------|
| Doküm:                         | En iyi eşleşme<br>Ekran Alıntısı Aracı<br>Uygulama            | <b>H</b>                                                                                                    |
| rar_la                         | Web'de ara<br>P Ekran Alıntısı Aracı - Web sonuçlarına<br>bak | Ekran Alıntısı Aracı<br>Uygulama                                                                                                    |
| Aktive e<br>şirketi<br>GetUser |                                                               | <ul> <li>□ Aç</li> <li>□ Vönetici olarak çalıştır</li> <li>□ Dosya konumunu aç</li> <li>□ Başlangıç'a sabitle</li> <li>□ Görev çubuğuna sabitle</li> </ul> |
| xsit                           | Arama bölümüne 'ekran<br>alıntısı aracı' yazılır.             | 🗖 💼 😂 💌 💁 🇿 🌔 🤞 🔹                                                                                                    |

- İşleme tıklanarak girilir.
- Burada 'yeni' işlemi ile boyutunu küçülteceğimiz dosyayı Mouse sol tuş ile sınırları belirleyecek şekilde ayarladıktan sonra Mouse sol tuş bırakılır.

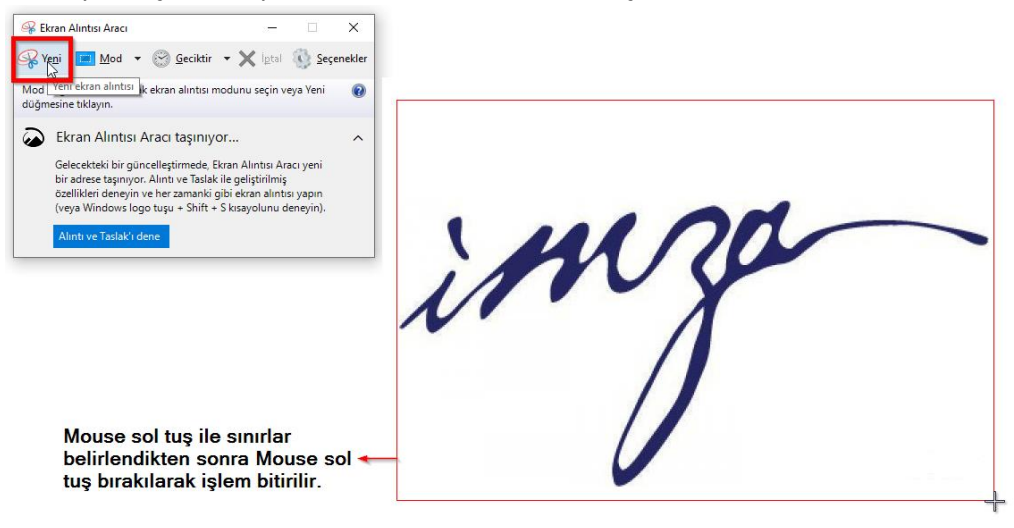

 Boyutunu ayarladıktan sonra çıkan ekran alıntısı penceresinde yer alan 'kaydet' işlemini uygulayarak dosyamızı kaydediyoruz.

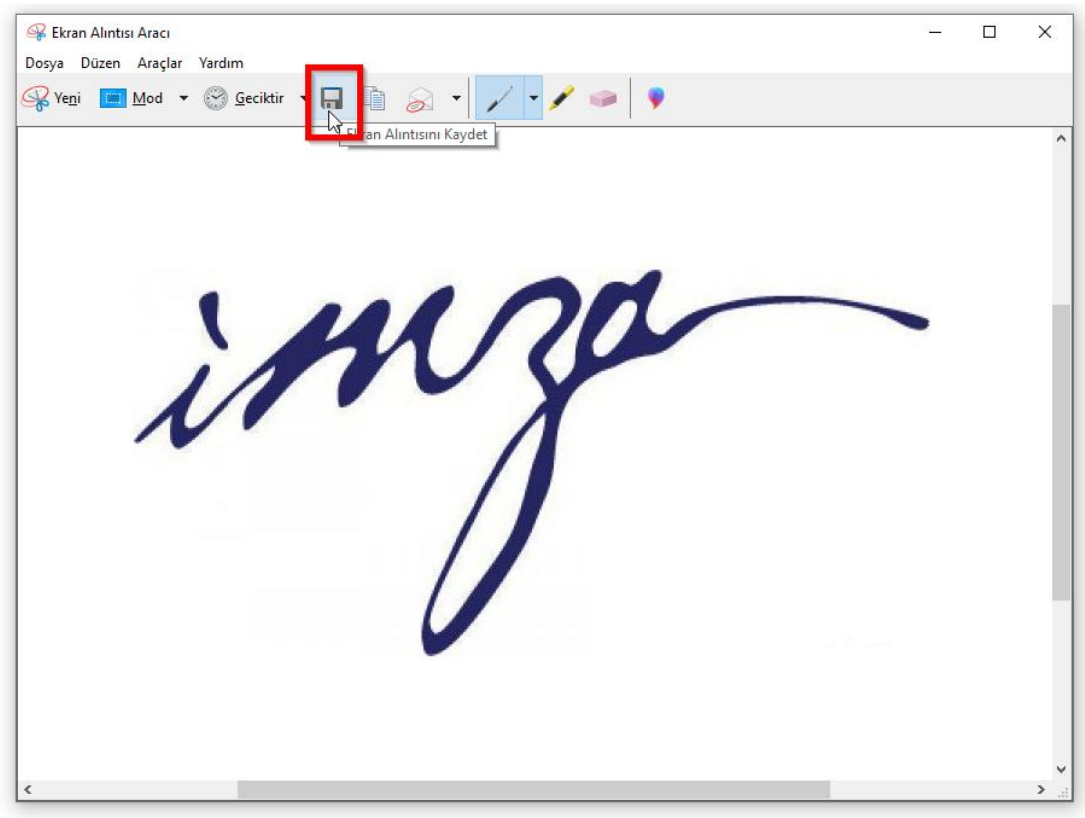

- Kaydet işleminden sonra kayıt türü 'png' olacak şekilde dosya adı ve dosya konumunu belirledikten sonra 'kaydet' işlemi uygulanır.

| 😪 Ekran Alıntısı Aracı                                               |                   |              | - 0            | ×         |    |
|----------------------------------------------------------------------|-------------------|--------------|----------------|-----------|----|
| Dosya Düzen Araçlar Yardım                                           |                   |              |                |           |    |
| 🖌 🤗 Farklı Kaydet                                                    |                   |              |                |           | ×  |
| 🛭 🗲 🔿 🕆 📙 🕨 Bu bilgisayar 🕨 Masaüstü 👌 logo-imza 👌 imza              |                   | ~            | طّ Ara: imza   |           | ρ  |
| Düzenle 🔻 Yeni klasör                                                |                   |              |                | == -      | ?  |
| OneDrive Ad OneDrive Ad OneDrive Ad OneDrive                         | Değiştirme tarihi | Tür          | Boyut          |           |    |
| 💻 Bu bilgisayar                                                      | Aramanızla eşleşe | n öğe yok.   |                |           |    |
| 🧊 3D Nesneler                                                        |                   |              |                |           |    |
| 🔮 Belgeler                                                           |                   |              |                |           |    |
| 🖊 İndirilenler                                                       |                   |              |                |           |    |
| 📃 Masaüstü                                                           |                   |              |                |           |    |
| b Müzikler                                                           |                   |              |                |           |    |
| E Resimler                                                           |                   |              |                |           |    |
| 🗃 Videolar                                                           |                   |              |                |           |    |
| Yerel Disk (C:) Dosya adı yazılır                                    |                   |              |                |           |    |
| → Ağ 🗸 🗸                                                             |                   |              |                |           |    |
| D <u>o</u> sya adı: imza                                             |                   |              |                |           | ~  |
| Kayıt <u>t</u> ürü: <mark>Taşınabilir Ağ Grafik dosyası (PNG)</mark> |                   |              |                |           |    |
| Çekildiği tarih: Alındığı tarihi belirtin                            | S                 | on olarak ka | aydet işlemi   | i uygulan | ır |
| Kayıt türü olarak 'png' seçilir<br>^ Klasörleri Gizle                |                   |              | <u>K</u> aydet | İptal     |    |
| <                                                                    |                   |              |                | ×<br>>:   |    |

- Kaydet işleminden sonra istenilen ölçülerde dosyamızı elde ediyoruz.
- 1. Madede olduğu gibi sisteme bu dosyayı yükleyebiliriz artık.